## Hoe werkt het sollicitatieplatform?

Op dit sollicitatieplatform / personeelsdatabank kan u terecht om te solliciteren voor <u>alle</u> <u>basisscholen van Hamont-Achel en Pelt (Neerpelt en Overpelt</u>). U hoeft zich slechts éénmaal te registreren om u kandidaat te stellen voor al deze afdelingen. Wij verwachten slechts één ding terug; <u>dat u uw status up-to-date houdt</u>. Belangrijk! Sollicitanten met een *actuele* status ( het systeem houdt bij wanneer u ge-updatet hebt ) worden eerst gecontacteerd.

En nu aan de slag!

| Jaak Tassetschool           |
|-----------------------------|
| 🐼 Inlogformulier            |
| Gebruikersnaam 🔤            |
| Wachtwoord                  |
| Onthoud mij 🔲 🔪             |
| Inloggen                    |
| III <u>Registreer</u>       |
| Gebruikersnaam<br>vergeten? |
| Wachtwoord vergeten?        |
|                             |
|                             |

- 1. Surf naar http://www.personeelsdatabank.be
- 2. U dient zich nu **éénmalig** te registreren; klik hier voor op "Registreer".
- 3. Vul de vragenlijst in.
- 4. Zet een vinkje bij "Ik ben geen robot".
- 5. En klik tot slot op "Registreren".

Om te voorkomen dat er 'wild' geregistreerd wordt (of het systeem bezoedelt wordt door spam) wordt uw registratie eerst *manueel* goedgekeurd door een administrator. Dat kan tot 24u duren. Zodra uw registratie goedgekeurd werd, ontvangt u een mail van het systeem dat u kan inloggen. LET OP! die mail kan in uw spam-map worden afgeleverd. Ontving u geen mail, neem dan contact met <u>bart.weltens@kbha.be</u> of met <u>ict@jaaktassetschool.be</u>.

Na goedkeuring kan u via

http://www.personeelsdatabank.be inloggen op het platform met de gegevens (gebruikersnaam + wachtwoord) die u ingegeven hebt tijdens het registreren.

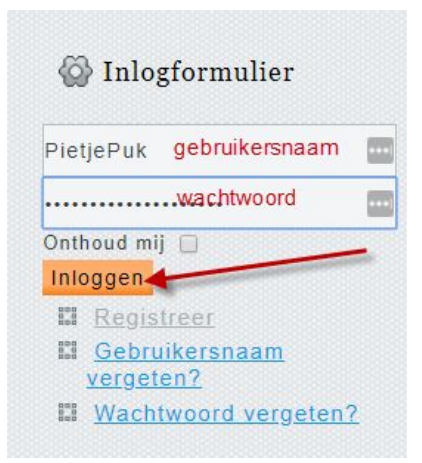

U komt nu terecht op onderstaand scherm. Neem deze pagina goed door en klik vervolgens op "Melding werkstatus".

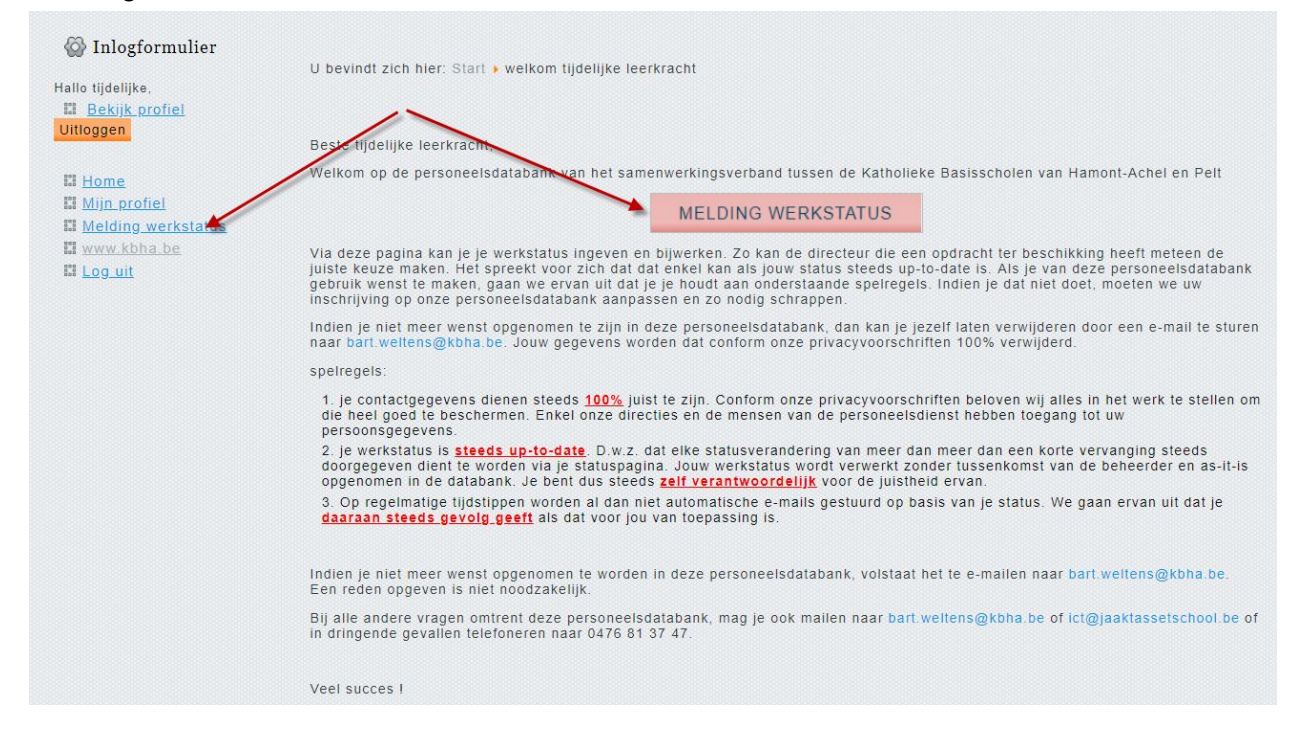

In het bovenste gedeelte komt automatisch je status te staan: wanneer je voor het laatst geüpdatet hebt en tot wanneer die status geldig is.

Enkel de katholieke scholen van Hamont-Achel, Neerpelt en OVerpelt hebben toegang tot dit overzicht. Scholen buiten dit samenwerkingsverband hebben misschien een ander systeem. Dat vraag je best zelf na. LET OP : Je ben ZELF verantwoordelijk voor het doorgeven van je beschikbaarheid en we rekenen er op dat je status steeds up-to-date is. Als je je status niet zelf bij woudt, riskeer je onderaan de lijst te belanden of van de lijst te verdwijnen. Uw laatste statusupdate dateert van 21-05-2019. U gaf eerder aan dat deze status geldig is tot 31-05-2019. Hier beneden vindt u uw laatste statusupdate terug. Indien nodig gelieve deze aan te passen a.u.b. Personalia

| Iw naam :* 🗲                                                                                                    |  |
|----------------------------------------------------------------------------------------------------|--|
|                                                                                                    |  |
| tracy. We gebruiken uw neem om a le identificaren.                                                                                                    |  |
| -mailadre c                                                                                                    |  |
|                                                                                                    |  |
| rvacy. Yne dit e-matachee van KDMA vzw u contacteren. Indien u geen aches op geen, kunnen ee u met op de hoogte bouden.<br>elefonn (5.8M*                          |  |
|                                                                                                    |  |
| rivacy. Mel did latefoon of GSM-nummer kummen de acholen u bellen voor een opdracht. Zonder dit letefoornummer is dit onmogelijk. Daarom is dit een verplicht veld |  |
| Voonplaats*                                                                                                    |  |
|                                                                                                    |  |
| self enket je GEMEENTE inf / privacy: Via ue woonplaals kunnen we inschatten hoe var sich moet verplaafsen.                                                        |  |
| k bezit volgend(e) relevant(e) diploma('c):                                                                                                    |  |
| 1 · · · ·                                                                                                    |  |
| iellere meerdete dipterne z is achieve neur aan komme.<br>nivery: Wel uw diptereasies in kunnen we nekijken of er an de werstellingsvourwaarden voldoel.           |  |
| ni je een nieuwe sollicitatiebert en/of CV uploaden?                                                                                                    |  |
| nkel activeren als je een nieuwe dwitst op is loaden. Je beslaande CV dreigt anders van ons systeam verwijderd is worden.                                          |  |
|                                                                                                    |  |
|                                                                                                    |  |
| it vert in techniste privaty. De automatetimer / 22 gebrunken we de modelt is krigten in ve profes.                                                                |  |
|                                                                                                    |  |
| rivacy. Hiermee geell u aan welke jub u embieert.                                                                                                    |  |
| k sollioiteer ook als                                                                                                    |  |
| klauteronderwijzer                                                                                                    |  |
| oncerwijzer                                                                                                    |  |
|                                                                                                    |  |
| lerar lichamelijke opveding                                                                                                    |  |
| administratief medeworker                                                                                                    |  |
| rivacy. Hiermee geell u aan welke jub u ambieert.                                                                                                    |  |
| Norkstatus                                                                                                    |  |
|                                                                                                    |  |
| k werk momenteel                                                                                                    |  |
|                                                                                                    |  |
| vat is uw totale oppraontpreux v                                                                                                    |  |
| Hazi sing ab je verkuos umi                                                                                                    |  |
| rivacy. Hiermes welen en welk aandeel u nogelijk nog estra bij ots kan werken.                                                                                     |  |
| k wens*                                                                                                    |  |
| Klos hler                                                                                                    |  |
| al op I inden o aan geelt geen uitbending is wensen, dan hooden we hiermee rekening toldal o <u>selt</u> uw keoze hier herziel.                                    |  |
| k ben besonikbaar voor aanvulling op:<br>maandag voormilddag                                                                                                    |  |
| maandag namiddag                                                                                                    |  |
| dinsdag voormiddag.                                                                                                    |  |
| dinsdag namiddag                                                                                                    |  |
| weensdag voormiddag                                                                                                    |  |
| donderdag voormiddag                                                                                                    |  |
| donderdag namiddag                                                                                                    |  |
| vrijdag voormiddag 🛛 🤤                                                                                                    |  |
| vrijdag namiddag                                                                                                    |  |
| Ik kan dit zo niet specifiëren. Dearom vul ik onderstaand tekstypiden                                                                                              |  |
| nvecy. 20 weien we wanneer we u nog Aufrieli vragen.                                                                                                    |  |
| 31/05/2019                                                                                                    |  |
| 1                                                                                                    |  |
| leeft u nog vragen/opmerkingen?                                                                                                    |  |
| Test 123406                                                                                                    |  |
|                                                                                                    |  |

- Alle items met een rood sterretjes zijn verplicht in te vullen. (Conform GDPR houden wij ons aan de privacy wetgeving)
- 2. Graag ook een cv meesturen; steeds in PDF vorm! Je moet eerst de schuiver naar rechts schuiven om je bestand te kunnen uploaden.
- 3. Bij elke wijziging van je status moet je de geldigheidsdatum ingeven.
- Deze schuiver naar rechts verplaatsen om akkoord te gaan met de privacyregels.
- 5. Klik op "Verstuur je gegevens".

Werk, op dezelfde manier, na het beëindigen van een interim of aan het einde van het schooljaar, je status **METEEN** bij. Stel dit niet uit want van uitstel komt afstel!

Succes met je verdere loopbaan!